## HOW TO CHECK RESULT FROM THE PORTAL

1. Access the port using the URL <u>https://portal.seku.ac.ke</u>

| Weld                                     | come                                    |
|------------------------------------------|-----------------------------------------|
| To login enter your Student Ad<br>and Pa | mission No. / Employee Numbe<br>assword |
| Username                                 |                                         |
| Enter Student No. / Emplo                | yee No.                                 |
| Password                                 |                                         |
| Enter Password                           |                                         |
| Lo                                       | ogin                                    |

2. Login using your Student Number. For example E121/219700/2021 and password \*\*\*\*\*

| To login enter your Student Ad<br>and P | dmission No. / Employee Numb<br>Password |
|-----------------------------------------|------------------------------------------|
| Username                                |                                          |
| E12                                     |                                          |
| Password                                |                                          |
|                                         |                                          |
| Forgot Password?                        | ogin<br>Create An Account                |

3. Select Examinations option from the left pane (See image below)

| ≡                                                   |                          |   |
|-----------------------------------------------------|--------------------------|---|
|                                                     | Latest News              |   |
| SEKU<br>Artis to Grees                              | Current Registered Units | < |
| <ul> <li>Home</li> <li>News &amp; Events</li> </ul> | Latest Event             |   |
| Reporting                                           |                          |   |
| • Fees                                              |                          |   |
| Units                                               |                          |   |

4. Select Progress Report

6.

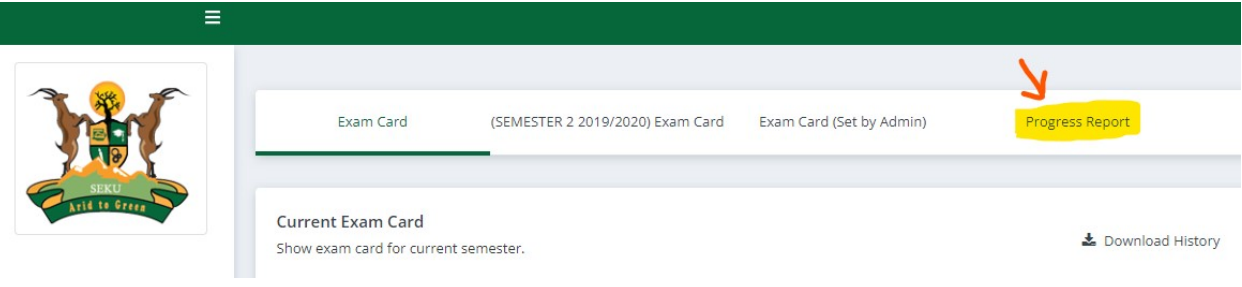

5. Progress Report >> <u>Academic Year</u>>><u>Session</u> >> <u>Generate</u>

| Exam Card               | (SEMESTER 2 2019/2020) Exam Card | Exam Card (Set by Admin) | Progress Report | Retake  |
|-------------------------|----------------------------------|--------------------------|-----------------|---------|
| rovisional<br>ranscript |                                  |                          |                 | 🔒 Print |
| $\checkmark$            |                                  | 1                        |                 |         |
| cademic Year            |                                  | Session                  |                 | V       |

7. Your result slip will be displayed as shown below.

| RESULT SLIP                              |                                                                              |                                                                                                    |                                     | 🖨 Print      |
|------------------------------------------|------------------------------------------------------------------------------|----------------------------------------------------------------------------------------------------|-------------------------------------|--------------|
| Academic Year                            |                                                                              | Session                                                                                                    |                                     |              |
| YEAR 1                                   | *                                                                            | SEMESTER 2                                                                                                    |                                     | ✓ Generate   |
|                                          | SOUTH E.<br>P.O. BOX 170 -<br>Email: Ir<br>OFFICE OF                         | ASTERN KENYA UNIVI<br>90200 TEL: +254 748 60 59 96/7 KITU<br>1f0@seku.ac.ke ~ Web: www.seku.ac<br>THE REGISTRAR - ACA<br>RESULT SLIP | ERSITY<br>1- kenya<br>.ke<br>DEMICS |              |
| STUDENT NAME:<br>PROGRAMME: BACHEL       | LOR OF EDUCATION (ARTS)                                                      |                                                                                                    | REG NO.<br>ADMISSION YEAR: 202      | ท            |
| DEPARTMENT: DEPART<br>SCHOOL/FACULTY: ED | TMENT OF EDUCATIONAL FOUNDATIONS<br>PUCATION, HUMANITIES AND SOCIAL SCIENCES |                                                                                                    | YEAR OF STUDY: YEAR                 | 1 SEMESTER 2 |
| UNIT CODE                                | UNIT TITLE                                                                   |                                                                                                    | HOURS                               | GRADE        |
| CCS 011                                  | ETHICS, INTEGRITY & VALUES                                                   |                                                                                                    | 45                                  | В            |
| CCNI104                                  |                                                                              |                                                                                                    | 45                                  |              |

8. Download the results slip by selecting **<u>Print</u>**. A PDF file will be downloaded.